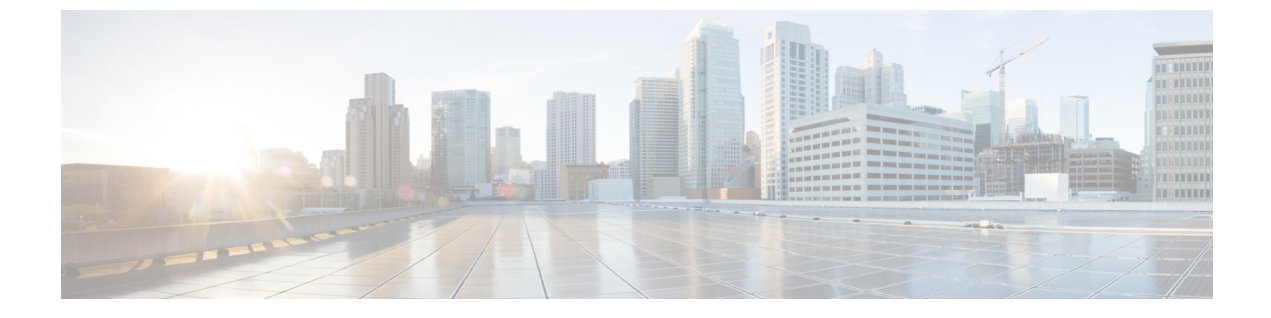

# インターフェイス特性の設定

- ・インターフェイス特性の設定の制約事項(1ページ)
- インターフェイス特性の設定について(1ページ)
- ・インターフェイス特性の設定方法(10ページ)
- •インターフェイス特性のモニタ (21ページ)
- インターフェイス特性の設定例(23ページ)
- ・インターフェイス特性の設定の機能履歴と情報(25ページ)

# インターフェイス特性の設定の制約事項

• Flex Link はサポートされていません。

# インターフェイス特性の設定について

## インターフェイス タイプ

ここでは、スイッチでサポートされているインターフェイスの異なるタイプについて説明しま す。また、インターフェイスの物理特性に応じた設定手順についても説明します。

### ポートベースの VLAN

VLANは、ユーザの物理的な位置に関係なく、機能、チーム、またはアプリケーションなどで 論理的に分割された、スイッチによるネットワークです。ポートで受信したパケットが転送さ れるのは、その受信ポートと同じVLANに属するポートに限られます。異なるVLAN上のネッ トワークデバイスは、VLAN間でトラフィックをルーティングするレイヤ3デバイスがなけ れば、互いに通信できません。

VLANに分割することにより、VLAN内でトラフィック用の堅固なファイアウォールを実現します。また、各 VLAN には固有の MAC アドレス テーブルがあります。VLAN が認識されるのは、ローカル ポートが VLAN に対応するように設定されたとき、VLAN Trunking Protocol

(VTP) トランク上のネイバーからその存在を学習したとき、またはユーザが VLANを作成したときです。

VLANを設定するには、vlan vlan-idグローバルコンフィギュレーションコマンドを使用して、 VLAN コンフィギュレーションモードを開始します。標準範囲 VLAN (VLAN ID 1 ~ 1005) の VLAN 設定は、VLAN データベースに保存されます。VTP がバージョン 1 または 2 の場合 に、拡張範囲 VLAN (VLAN ID が 1006 ~ 4094)を設定するには、最初に VTP モードをトラ ンスペアレントに設定する必要があります。トランスペアレントモードで作成された拡張範囲 VLAN は、VLANデータベースには追加されませんが、スイッチの実行コンフィギュレーショ ンに保存されます。VTP バージョン 3 では、クライアントまたはサーバ モードで拡張範囲 VLAN を作成できます。これらの VLAN は VLAN データベースに格納されます。

switchport インターフェイス コンフィギュレーション コマンドを使用すると、VLAN にポートが追加されます。

- インターフェイスを特定します。
- ・トランクポートには、トランク特性を設定し、必要に応じて所属できる VLAN を定義します。
- •アクセスポートには、所属する VLAN を設定して定義します。

### スイッチ ポート

スイッチポートは、物理ポートに対応付けられたレイヤ2専用インターフェイスです。スイッ チポートは1つまたは複数のVLANに所属します。スイッチポートは、アクセスポートまた はトランクポートにも使用できます。ポートは、アクセスポートまたはトランクポートに設 定できます。また、ポート単位で Dynamic Trunking Protocol (DTP)を稼働させ、リンクのも う一端のポートとネゴシエートすることで、スイッチポート モードも設定できます。スイッ チポートは物理インターフェイスおよび対応レイヤ2プロトコルの管理に使用します。ルー ティングやブリッジングは処理しません。

スイッチポートの設定には、switchport インターフェイス コンフィギュレーション コマンド を使用します。

#### アクセス ポート

アクセスポートは(音声 VLAN ポートとして設定されている場合を除き)1つの VLAN だけ に所属し、その VLAN のトラフィックだけを伝送します。トラフィックは、VLAN タグが付 いていないネイティブ形式で送受信されます。アクセスポートに着信したトラフィックは、 ポートに割り当てられている VLAN に所属すると見なされます。

サポートされているアクセス ポートのタイプは、次のとおりです。

- スタティックアクセスポート。このポートは、手動でVLANに割り当てます(IEEE 802.1x で使用する場合は RADIUS サーバを使用します)。
- ・ダイナミックアクセスポートのVLANメンバーシップは、着信パケットを通じて学習されます。デフォルトでは、ダイナミックアクセスポートはどのVLANのメンバーでもな

く、ポートとの伝送はポートの VLAN メンバーシップが検出されたときにだけイネーブ ルになります。

また、Cisco IP Phone と接続するアクセス ポートを、1 つの VLAN は音声トラフィック用に、 もう1 つの VLAN は Cisco IP Phone に接続しているデバイスからのデータ トラフィック用に使 用するように設定できます。

#### トランク ポート

トランク ポートは複数の VLAN のトラフィックを伝送し、デフォルトで VLAN データベース 内のすべての VLAN のメンバとなります。

スイッチは IEEE 802.1Q トランク ポートだけをサポートします。IEEE 802.1Q トランク ポート は、タグ付きとタグなしの両方のトラフィックを同時にサポートします。IEEE 802.1Q トラン クポートは、デフォルトのポート VLAN ID (PVID) に割り当てられ、すべてのタグなしトラ フィックはポートのデフォルト PVID 上を流れます。NULL VLAN ID を備えたすべてのタグな しおよびタグ付きトラフィックは、ポートのデフォルト PVID に所属するものと見なされま す。発信ポートのデフォルト PVID と等しい VLAN ID を持つパケットは、タグなしで送信さ れます。残りのトラフィックはすべて、VLAN タグ付きで送信されます。

デフォルトでは、トランクポートは、VTPに認識されているすべてのVLANのメンバですが、 トランクポートごとにVLANの許可リストを設定して、VLANメンバーシップを制限できま す。許可VLANのリストは、その他のポートには影響を与えませんが、対応トランクポート には影響を与えます。デフォルトでは、使用可能なすべてのVLAN(VLAN ID 1 ~ 4094)が 許可リストに含まれます。トランクポートは、VTPがVLANを認識し、VLANが有効な状態 にある場合に限り、VLANのメンバーになることができます。VTPが新しい有効になっている VLANを認識し、そのVLANがトランクポートの許可リストに登録されている場合、トラン クポートは自動的にそのVLANのメンバになり、トラフィックはそのVLANのトランクポー ト間で転送されます。VTPが、VLANのトランクポートの許可リストに登録されていない、新 しい有効なVLANを認識した場合、ポートはそのVLANのメンバーにはならず、そのVLAN のトラフィックはそのポート間で転送されません。

### スイッチ仮想インターフェイス

スイッチ仮想インターフェイス(SVI)は、スイッチポートのVLANを、システムのルーティ ング機能またはブリッジング機能に対する1つのインターフェイスとして表します。1つの VLANに関連付けることができるSVIは1つだけです。VLANに対してSVIを設定するのは、 VLAN間でルーティングするため、またはスイッチにIPホスト接続を提供するためだけです。 デフォルトでは、SVIはデフォルトVLAN(VLAN1)用に作成され、リモートスイッチの管 理を可能にします。追加のSVIは明示的に設定する必要があります。

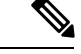

(注)

インターフェイス VLAN 1 は削除できません。

SVI はシステムにしか IP ホスト接続を行いません。SVI は、VLAN インターフェイスに対して vlan インターフェイスコンフィギュレーションコマンドを実行した際に初めて作成されます。 VLAN は、IEEE 802.1Q カプセル化トランク上のデータフレームに関連付けられた VLAN タ グ、あるいはアクセスポート用に設定された VLAN ID に対応します。トラフィックをルーティ ングするそれぞれの VLAN に対して VLAN インターフェイスを設定し、IP アドレスを割り当 ててください。

interface range コマンドを使用して、範囲内の既存の VLAN SVI を設定できます。interface range コマンド下で入力したコマンドは、範囲内の既存の VLAN SVI すべてに適用されます。VLAN インターフェイスが作成されると、interface range vlan *id*を使用して VLAN インターフェイス を設定できます。

物理ポートと関連付けられていない場合、SVIを作成してもアクティブにはなりません。

### EtherChannel ポートグループ

EtherChannel ポートグループは、複数のスイッチポートを1つのスイッチポートとして扱いま す。このようなポートグループは、スイッチ間、またはスイッチおよびサーバ間で高帯域接続 を行う単一論理ポートとして動作します。EtherChannelは、チャネルのリンク全体でトラフィッ クの負荷を分散させます。EtherChannel 内のリンクで障害が発生すると、それまでその障害リ ンクで伝送されていたトラフィックが残りのリンクに切り替えられます。複数のトランクポー トを1つの論理トランクポートに、または複数のアクセスポートを1つの論理アクセスポー トにまとめることができます。ほとんどのプロトコルは単一のまたは集約スイッチポートで動 作し、ポートグループ内の物理ポートを認識しません。例外は、DTP、Cisco Discovery Protocol、 およびポート集約プロトコル(PAgP)で、物理ポート上でしか動作しません。

EtherChannel を設定するとき、ポートチャネル論理インターフェイスを作成し、EtherChannel にインターフェイスを割り当てます。レイヤ2インターフェイスの場合は、channel-group インターフェイス コンフィギュレーション コマンドを使用して、ポートチャネル論理インターフェイスを動的に作成します。このコマンドは物理および論理ポートをバインドします。

### デュアルパーパス アップリンク ポート

Catalyst スイッチでは、デュアルパーパス アップリンク ポートがサポートされています。各 アップリンク ポートはデュアル フロント エンド (RJ-45 コネクタおよび Small Form-Factor Pluggable (SFP) モジュール コネクタ) を持つ1つのインターフェイスと見なされます。デュ アル フロント エンドは冗長インターフェイスではありません。スイッチはペアのうちの1つ のコネクタのみをアクティブにします。

デフォルトでは、RJ-45 コネクタがインターフェイスタイプとして自動的に選択されます。ただし、media-typeインターフェイスコンフィギュレーションコマンドを使用して、手動でSFP モジュールコネクタを選択できます。デュアルパーパスアップリンクのデュプレックス設定および速度設定については、インターフェイス速度およびデュプレックスパラメータの設定(16 ページ)を参照してください。

各アップリンクポートには、SFP モジュールコネクタの下に1つの LED があります。ポート LED は、いずれかのアップリンクポートがアクティブの際に点灯します。LED の詳細につい ては、ハードウェア インストレーション ガイドを参照してください。

### Power over Ethernet (PoE) $\# - \Vdash$

Power over Ethernet (PoE) 対応スイッチポートでは、回路に電力が供給されていないことをスイッチが検出した場合、接続している次のデバイスに電力が自動的に供給されます。

- シスコ先行標準受電デバイス(Cisco IP 電話、Cisco Aironet アクセスポイント、Cisco Catalyst アクセスポイントなど)
- IEEE 802.3af および IEEE 802.3at 準拠の受電デバイス

受電デバイスが PoE スイッチポートおよび AC 電源に接続されている場合、冗長電力として利用できます。受電デバイスが PoE ポートにだけ接続されている場合、受電デバイスには冗長電力は供給されません。

## スイッチの USB ポートの使用

スイッチには、USBマイクロタイプBコンソールポートとUSBタイプCポートの2つのUSB ポートが前面パネルにあります。

### USB マイクロタイプ B コンソールポート

デバイスでは、コンソールポート用の USB マイクロタイプ B コネクタがサポートされている ため、USB タイプ A ポート(通常はパーソナルコンピュータに搭載)をスイッチのコンソー ル管理ポートに直接接続できます。接続には USB タイプ A から USB マイクロタイプ B への ケーブルを使用します。

### USB タイプ C ポート

デバイスには、電源機能を備えた2つのUSBタイプCポートがあります。

USB タイプCポートは独立した電源供給ポートであり、データ転送用ではありません。この ポートは、ラップトップ、モニタ、タブレット、スマートフォンなどの使用頻度が高い周辺機 器に十分な電力を供給します。

ポートの配電については、「電源スロット」を参照してください。

### インターフェイスの接続

単一 VLAN 内のデバイスは、スイッチを通じて直接通信できます。異なる VLAN に属すポート間では、ルーティングデバイスを介さなければデータを交換できません。

次の設定例では、VLAN 20 のホスト A が VLAN 30 のホスト B にデータを送信する場合、デー タはホスト A からスイッチを経由してルータへ送られた後、再びスイッチに戻ってからホスト B へ送られる必要があります。 図 1: スイッチと VLAN との接続

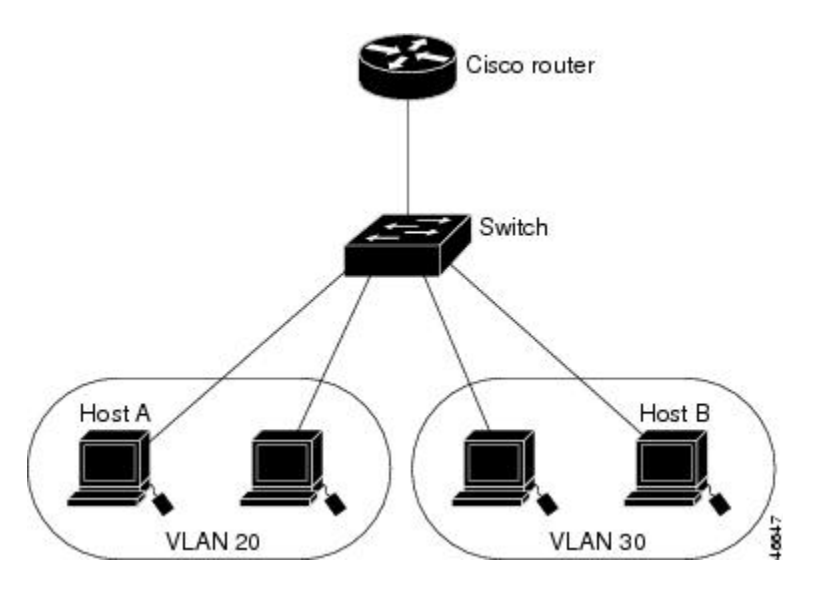

標準のレイヤ2スイッチを使用すると、異なる VLAN のポートは、ルータを通じて情報を交換する必要があります。

## インターフェイス コンフィギュレーション モード

スイッチは、次のインターフェイス タイプをサポートします。

- •物理ポート:スイッチポートおよびルーテッドポート
- VLAN:スイッチ仮想インターフェイス
- ・ポートチャネル: EtherChannel インターフェイス

インターフェイス範囲も設定できます。

物理インターフェイス(ポート)を設定するには、インターフェイスタイプ、モジュール番号、およびポート番号を指定し、インターフェイス コンフィギュレーション モードを開始します。

- タイプ: 10/100/1000 Mb/sイーサネットポート対応のギガビットイーサネット (gigabitethernet または gi)、または Small Form-Factor Pluggable (SFP) モジュールギガビットイーサネットインターフェイス (gigabitethernet または gi)。
- ・モジュール番号:スイッチのモジュールまたはスロット番号(常に0)。
- ポート番号:スイッチ上のインターフェイス番号。10/100/1000 ポート番号は常に1から 始まり、スイッチに向かって左のポートから順番に付けられています。たとえば、 gigabitethernet1/0/1 またはr gigabitethernet1/0/8 のようになります。10/100/1000 ポートと SFP モジュール ポートのあるスイッチの場合、SFP モジュール ポートの番号は 10/100/1000 ポートの後に連続して付けられます。

スイッチ上のインターフェイスの位置を物理的に確認することで、物理インターフェイスを識別できます。show 特権 EXEC コマンドを使用して、スイッチ上の特定のインターフェイスまたはすべてのインターフェイスに関する情報を表示することもできます。以降、この章では、主に物理インターフェイスの設定手順について説明します。

## イーサネット インターフェイスのデフォルト設定

次の表は、レイヤ2インターフェイスにのみ適用される一部の機能を含む、イーサネットイン ターフェイスのデフォルト設定を示しています。

#### 表1:レイヤ2イーサネットインターフェイスのデフォルト設定

| 機能                                             | デフォルト設定                                            |
|------------------------------------------------|----------------------------------------------------|
| 動作モード                                          | レイヤ2またはスイッチングモード(switchport コマ<br>ンド)。             |
| VLAN 許容範囲                                      | VLAN 1 $\sim$ 4094 $_{\circ}$                      |
| デフォルト VLAN(アクセス ポート<br>用)                      | VLAN 1.                                            |
| ネイティブ VLAN(IEEE 802.1Q トラ<br>ンク用)              | VLAN 1 <sub>°</sub>                                |
| 802.1p プライオリティ タグ付きトラ<br>フィック                  | VLAN0のタグが付いたパケットをすべてドロップ。                          |
| VLAN トランキング                                    | Switchport mode dynamic auto (DTP をサポート)。          |
| ポート イネーブル ステート                                 | すべてのポートが有効。                                        |
| ポート記述                                          | 未定義。                                               |
| 速度                                             | 自動ネゴシエーション(10 ギガビットインターフェ<br>イス上では未サポート)。          |
| デュプレックス モード                                    | 自動ネゴシエーション(10 ギガビットインターフェ<br>イス上では未サポート)。          |
| フロー制御                                          | フロー制御は <b>receive: off</b> に設定されます。送信パケットでは常にオフです。 |
| EtherChannel (PAgP)                            | すべてのイーサネット ポートで無効。                                 |
| ポートブロッキング(不明マルチキャ<br>ストおよび不明ユニキャスト トラ<br>フィック) | ディセーブル(ブロッキングされない)。                                |

| 機能                                    | デフォルト設定                                                                                                    |
|---------------------------------------|----------------------------------------------------------------------------------------------------|
| ブロードキャスト、マルチキャスト、<br>およびユニキャスト ストーム制御 | 無効。                                                                                                    |
| 保護ポート                                 | ディセーブル。                                                                                                    |
| ポートセキュリティ                             | ディセーブル。                                                                                                    |
| PortFast                              | 無効。                                                                                                    |
| Auto-MDIX                             | <ul> <li>有効。</li> <li>(注) 受電デバイスがクロス ケーブルでスイッチ<br/>に接続されている場合、スイッチは、IEEE<br/>802.3afに完全には準拠していない、Cisco IP<br/>Phone やアクセス ポイントなどの準規格の<br/>受電をサポートしていない場合があります。<br/>これは、スイッチ ポート上で Automatic<br/>Medium-Dependent Interface Crossover<br/>(Auto-MIDX) が有効かどうかは関係あり<br/>ません。</li> </ul> |
| Power over Ethernet (PoE)             | 有効(auto)。                                                                                                    |
| キープアライブ メッセージ                         | SFPモジュールでディセーブル。他のすべてのポート<br>でイネーブル。                                                                                                    |

## インターフェイス速度およびデュプレックス モード

スイッチのイーサネットインターフェイスは、10、100、または1000 Mb/s、かつ全二重また は半二重モードのいずれかで動作します。全二重モードの場合、2つのステーションが同時に トラフィックを送受信できます。通常、10 Mbps ポートは半二重モードで動作します。これ は、各ステーションがトラフィックを受信するか、送信するかのどちらか一方しかできないこ とを意味します。

スイッチモジュールには、ギガビットイーサネット(10/100/1000-Mb/s)ポート、および SFP モジュールをサポートする Small Form-Factor Pluggable (SFP) モジュールスロットがありま す。

## 速度とデュプレックス モードの設定時の注意事項

インターフェイス速度とデュプレックスモードを設定する際には、次のガイドラインに注意してください。

• PoE スイッチで自動ネゴシエーションを無効にしないでください。

- ・ギガビットイーサネット(10/100/1000 Mbps)ポートは、すべての速度オプションとデュ プレックスオプション(自動、半二重、全二重)をサポートします。ただし、1000 Mbps で稼働させているギガビットイーサネットポートは、半二重モードをサポートしません。
- SFP モジュールポートの場合、次の SFP モジュールタイプによってデュプレックスの CLI (コマンドラインインターフェイス)オプションが変わります。10/100 Mb/s の速度はサ ポートされていません。
- •回線の両側で自動ネゴシエーションがサポートされる場合は、デフォルト設定の auto ネ ゴシエーションの使用を強くお勧めします。
- 一方のインターフェイスが自動ネゴシエーションをサポートし、もう一方がサポートしない場合は、両方のインターフェイス上でデュプレックスと速度を設定します。サポートする側で auto 設定を使用しないでください。
- •STPがイネーブルの場合にポートを再設定すると、スイッチがループの有無を調べるため に最大で30秒かかる可能性があります。STPの再設定が行われている間、ポートLEDは オレンジに点灯します。
- ・ベストプラクティスとして、速度とデュプレックスのオプションをリンク上で自動に設定 するか、リンク終端の両側で固定に設定することを推奨します。リンクのいずれかの終端 が自動に設定され、もう一方が固定に設定されていると、正常な動作として、リンクは アップしません。

注意 インターフェイス速度とデュプレックスモードの設定を変更すると、再設定中にインターフェ イスがシャットダウンし、再び有効になる場合があります。

### IEEE 802.3x フロー制御

フロー制御により、接続しているイーサネットポートは、輻輳しているノードがリンク動作を もう一方の端で一時停止できるようにすることによって、輻輳時のトラフィックレートを制御 できます。あるポートで輻輳が生じ、それ以上はトラフィックを受信できなくなった場合、 ポーズフレームを送信することによって、その状態が解消されるまで送信を中止するように、 そのポートから相手ポートに通知します。ポーズフレームを受信すると、送信側デバイスは データパケットの送信を中止するので、輻輳時のデータパケット損失が防止されます。

(注)

スイッチ ポートは、ポーズ フレームを受信できますが、送信はできません。

flowcontrol インターフェイス コンフィギュレーション コマンドを使用して、インターフェイ スのポーズフレームを receive する機能を on、off、または desired に設定します。デフォルト の状態は on です。 desired に設定した場合、インターフェイスはフロー制御パケットの送信を必要とする接続デバイス、または必要ではないがフロー制御パケットを送信できる接続デバイスに対して動作できます。

デバイスのフロー制御設定には、次のルールが適用されます。

- receive on (または desired): ポートはポーズフレームを送信できませんが、ポーズフレームを送信する必要のある、または送信できる接続デバイスと組み合わせて使用できます。 ポーズフレームの受信は可能です。
- receive off: フロー制御はどちらの方向にも動作しません。輻輳が生じても、リンクの相 手側に通知はなく、どちら側の装置も休止フレームの送受信を行いません。

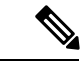

(注) コマンドの設定と、その結果生じるローカルおよびリモートポートでのフロー制御解決の詳細 については、このリリースのコマンドリファレンスに記載された flowcontrol インターフェイ ス コンフィギュレーション コマンドを参照してください。

# インターフェイス特性の設定方法

## インターフェイスの設定

次の一般的な手順は、すべてのインターフェイス設定プロセスに当てはまります。

|       | コマンドまたはアクション                                           | 目的                                        |
|-------|--------------------------------------------------------|-------------------------------------------|
| ステップ1 | enable                                                 | 特権 EXEC モードを有効にします。                       |
|       | 例:<br>Device> <b>enable</b>                            | <ul> <li>パスワードを入力します(要求された場合)。</li> </ul> |
| ステップ2 | configure terminal<br>例:<br>Device# configure terminal | グローバル コンフィギュレーション<br>モードを開始します。           |
| ステップ3 | interface<br>例:                                        | インターフェイスのタイプおよびコネク<br>タ番号を特定します。          |

|       | コマンドまたはアクション                                                                     | 目的                                                                                                    |
|-------|----------------------------------------------------------------------------------|----------------------------------------------------------------------------------------------------|
|       | Device(config)# interface<br>gigabitethernet 1/0/1                               | <ul> <li>(注) インターフェイス タイプとイ<br/>ンターフェイス番号の間にス<br/>ペースを入れる必要はありま<br/>せん。たとえば、前の行で<br/>は、gigabitethernet 1/0/1、<br/>gigabitethernet1/0/1、gi 1/0/1、<br/>gi1/0/1 のいずれかを指定でき<br/>ます。</li> </ul> |
| ステップ4 | 各 interface コマンドの後ろに、インター<br>フェイスに必要なインターフェイス コ<br>ンフィギュレーション コマンドを続け<br>て入力します。 | インターフェイス上で実行するプロトコ<br>ルとアプリケーションを定義します。別<br>のインターフェイス コマンドまたは end<br>を入力して特権 EXEC モードに戻ると、<br>コマンドが収集されてインターフェイス<br>に適用されます。                                                               |
| ステップ5 | interface range または interface range<br>macro                                     | <ul> <li>(任意) インターフェイスの範囲を設定します。</li> <li>(注) ある範囲内で設定したインターフェイスは、同じタイプである必要があります。また、同じ機能オプションを指定して設定しなければなりません。</li> </ul>                                                                |
| ステップ6 | show interfaces                                                                  | スイッチ上のまたはスイッチに対して設<br>定されたすべてのインターフェイスのリ<br>ストを表示します。デバイスがサポート<br>する各インターフェイスまたは指定した<br>インターフェイスのレポートが出力され<br>ます。                                                                          |

# インターフェイスに関する記述の追加

手順

| コマンドまたはアクション   | 目的                  |
|----------------|---------------------|
| ステップ1 enable   | 特権 EXEC モードを有効にします。 |
| 例:             | ・パスワードを入力します(要求され   |
| Device> enable | た場合)。               |

|               | コマンドまたはアクション                                            | 目的                             |
|---------------|---------------------------------------------------------|--------------------------------|
| ステップ2         | configure terminal                                      | グローバル コンフィギュレーション<br>エードを開始します |
|               | 例:                                                      | にて「を開始しより。                     |
|               | Device# configure terminal                              |                                |
| ステップ <b>3</b> | interface interface-id                                  | 記述を追加するインターフェイスを指定             |
|               | 例:                                                      | し、インターフェイスコンフィギュレー             |
|               | Device(config)# interface                               | ションモードを開始します。                  |
|               | gigabitethernet 1/0/2                                   |                                |
| ステップ4         | description string                                      | インターフェイスに関する説明を追加し             |
|               | 例:                                                      | ます(最大 240 文字)。                 |
|               | Device(config-if)# description Connects<br>to Marketing |                                |
| ステップ5         | end                                                     | 特権 EXEC モードに戻ります。              |
|               | 例:                                                      |                                |
|               | Device (config if) # and                                |                                |
|               | Device(coniig-ii)# ena                                  |                                |
| ステップ6         | show interfaces interface-id description                | 入力を確認します。                      |
| ステップ <b>1</b> | copy running-config startup-config                      | (任意) コンフィギュレーション ファ            |
|               | 例:                                                      | イルに設定を保存します。                   |
|               | Device# copy running-config<br>startup-config           |                                |

## インターフェイス範囲の設定

同じ設定パラメータを持つ複数のインターフェイスを設定するには、interface range グローバ ルコンフィギュレーション コマンドを使用します。インターフェイス レンジ コンフィギュ レーション モードを開始すると、このモードを終了するまで、入力されたすべてのコマンド パラメータはその範囲内のすべてのインターフェイスに対するものと見なされます。

|       | コマンドまたはアクション       | 目的                  |
|-------|--------------------|---------------------|
| ステップ1 | enable             | 特権 EXEC モードを有効にします。 |
|       | 例:                 | ・パスワードを入力します(要求され   |
|       | Device> enable     | た場合)。               |
|       |                    |                     |
| ステップ2 | configure terminal | グローバル コンフィギュレーション   |
|       | 例:                 | モードを開始します。          |

|       | コマンドまたはアクション                                                    | 目的                                                                                                    |
|-------|-----------------------------------------------------------------|----------------------------------------------------------------------------------------------------|
|       | Device# configure terminal                                      |                                                                                                    |
| ステップ3 | interface range {port-range   macro<br>macro_name}<br>例:        | 設定するインターフェイス範囲(VLAN<br>または物理ポート)を指定し、インター<br>フェイス コンフィギュレーション モー<br>ドを開始します。                                                                             |
|       | Device(config)# interface range macro                           | <ul> <li>interface range コマンドを使用する<br/>と、最大5つのポート範囲または定<br/>義済みマクロを1つ設定できます。</li> </ul>                                                                  |
|       |                                                                 | <ul> <li>macro変数は、「インターフェイス<br/>レンジマクロの設定および使用方<br/>法」の項で説明しています。</li> </ul>                                                                             |
|       |                                                                 | <ul> <li>カンマで区切った port-range では、</li> <li>各エントリに対応するインターフェ</li> <li>イスタイプを入力し、カンマの前</li> <li>後にスペースを含めます。</li> </ul>                                     |
|       |                                                                 | <ul> <li>ハイフンで区切った port-range で<br/>は、インターフェイス タイプの再<br/>入力は不要ですが、ハイフンの前後<br/>にスペースを入力する必要がありま<br/>す。</li> </ul>                                         |
|       |                                                                 | <ul> <li>(注) この時点で、通常のコンフィ<br/>ギュレーションコマンドを使<br/>用して、範囲内のすべてのイ<br/>ンターフェイスにコンフィ<br/>ギュレーションパラメータを<br/>適用します。各コマンドは、<br/>入力されたとおりに実行され<br/>ます。</li> </ul> |
| ステップ4 | end                                                             | 特権 EXEC モードに戻ります。                                                                                                    |
|       | 例:                                                              |                                                                                                    |
|       | Device(config)# <b>end</b>                                      |                                                                                                    |
| ステップ5 | show interfaces [interface-id]<br>例:<br>Device# show interfaces | 指定した範囲内のインターフェイスの設<br>定を確認します。                                                                                                    |
|       |                                                                 |                                                                                                    |

|       | コマンドまたはアクション                                  | 目的                 |
|-------|-----------------------------------------------|--------------------|
| ステップ6 | copy running-config startup-config            | (任意)コンフィギュレーション ファ |
|       | 例:                                            | イルに設定を保存します。       |
|       | Device# copy running-config<br>startup-config |                    |

## インターフェイス レンジマクロの設定および使用方法

インターフェイス レンジマクロを作成すると、設定するインターフェイスの範囲を自動的に 選択できます。interface range macro グローバル コンフィギュレーション コマンド文字列で macro キーワードを使用する前に、define interface-range グローバル コンフィギュレーション コマンドを使用してマクロを定義する必要があります。

|       | コマンドまたはアクション                        | 目的                                                                  |
|-------|-------------------------------------|---------------------------------------------------------------------|
| ステップ1 | enable                              | 特権 EXEC モードを有効にします。                                                 |
|       | 例:                                  | ・パスワードを入力します(要求され                                                   |
|       | Device> enable                      | た場合)。                                                               |
| ステップ2 | configure terminal                  | グローバル コンフィギュレーション                                                   |
|       | 例:                                  | モードを開始します。                                                          |
|       | Device# configure terminal          |                                                                     |
| ステップ3 | define interface-range macro_name   | インターフェイス範囲マクロを定義し                                                   |
|       | interface-range                     | て、NVRAM に保存します。                                                     |
|       | 例:                                  | <ul> <li><i>macro_name</i>は、最大32文字の文字</li> <li>列です。</li> </ul>      |
|       | enet_list gigabitethernet 1/0/1 - 2 | <ul> <li>マクロには、カンマで区切ったイン</li> </ul>                                |
|       |                                     | ターフェイスを5つまで指定できま<br>す。                                              |
|       |                                     | • それぞれの <i>interface-range</i> は、同じ<br>ポート タイプで構成されていなけ<br>ればなりません。 |

|       | コマンドまたはアクション                                  | 目的                             |
|-------|-----------------------------------------------|--------------------------------|
|       |                                               | (注) interface range macro グローバ |
|       |                                               | ルコンフィギュレーションコ                  |
|       |                                               | マンド文字列で macro キー               |
|       |                                               | ワードを使用する前に、define              |
|       |                                               | interface-range グローバル コ        |
|       |                                               | ンフィギュレーション コマン                 |
|       |                                               | ドを使用してマクロを定義す                  |
|       |                                               | る必要があります。                      |
|       |                                               |                                |
| ステップ4 | interface range macro macro_name              | macro_name の名前でインターフェイス        |
|       | (词) ·                                         | 範囲マクロに保存された値を使用するこ             |
|       | . 101                                         | とによって、設定するインターフェイス             |
|       | Device(config)# interface range macro         | の範囲を選択します。                     |
|       | enet_list                                     | <br> ここで、通常のコンフィギュレーション        |
|       |                                               | コマンドを使用して、定義したマクロ内             |
|       |                                               | のすべてのインターフェイスに設定を適             |
|       |                                               | 用できます。                         |
|       |                                               |                                |
| ステップ5 | end                                           | 特権 EXEC モードに戻ります。              |
|       | 例:                                            |                                |
|       |                                               |                                |
|       | Device(config)# <b>end</b>                    |                                |
|       |                                               |                                |
| ステップ6 | show running-config   include define          | 定義済みのインターフェイス範囲マクロ             |
|       | 例:                                            | の設定を表示します。                     |
|       |                                               |                                |
|       | Device# show running-config   include         |                                |
|       | define                                        |                                |
|       |                                               |                                |
| ステップ7 | copy running-config startup-config            | (任意)コンフィギュレーション ファ             |
|       | 例:                                            | イルに設定を保存します。                   |
|       | Device# copy running-config<br>startup-config |                                |

## イーサネット インターフェイスの設定

### インターフェイス速度およびデュプレックス パラメータの設定

|       | コマンドまたはアクション                          | 目的                                                                                                    |
|-------|---------------------------------------|----------------------------------------------------------------------------------------------------|
| ステップ1 | enable                                | 特権 EXEC モードを有効にします。                                                                                       |
|       | 例:                                    | ・パスワードを入力します(要求され                                                                                         |
|       | Device> <b>enable</b>                 | た場合)。                                                                                                    |
| ステップ2 | configure terminal                    | グローバル コンフィギュレーション                                                                                         |
|       |                                       | モードを開始します。                                                                                                |
|       | Device# configure terminal            |                                                                                                    |
| ステップ3 | interface interface-id                | 記述を追加するインターフェイスを指定                                                                                        |
|       | 例:                                    | し、インターフェイスコンフィギュレー                                                                                        |
|       | Dowigo (config) # interface           | ジョン モードを開始します。<br>                                                                                        |
|       | gigabitethernet 1/0/3                 |                                                                                                    |
| ステップ4 | speed {10   100   1000}               | インターフェイスに対する適切な速度パ                                                                                        |
|       | 例:                                    | ラメータを入力します。                                                                                               |
|       | Device(config-if)# <b>speed 10</b>    | <ul> <li>インターフェイスの速度を指定する</li> <li>には、10、100、1000を入力しま</li> </ul>                                         |
|       |                                       | す。                                                                                                    |
| ステップ5 | duplex {auto   full   half}           | このコマンドは、10 ギガビットイーサ                                                                                       |
|       | 例:                                    | ネットインターフェイスでは使用でき<br>ません。                                                                                 |
|       | Device(config-if)# <b>duplex half</b> | インターフェイスのデュプレックス パ<br>ラメータを入力します。                                                                         |
|       |                                       | 半二重モードをイネーブルにします(10<br>または100 Mbpsのみで動作するイン<br>ターフェイスの場合)。1000 Mbpsで動<br>作するインターフェイスには半二重モー<br>ドを設定できません。 |
|       |                                       | デュプレックス設定を行うことができる<br>のは、速度が auto に設定されている場<br>合です。                                                       |

|       | コマンドまたはアクション                                     | 目的                 |
|-------|--------------------------------------------------|--------------------|
| ステップ6 | end                                              | 特権 EXEC モードに戻ります。  |
|       | 例:                                               |                    |
|       | Device(config-if)# <b>end</b>                    |                    |
| ステップ1 | show interfaces interface-id                     | インターフェイス速度およびデュプレッ |
|       | 例:                                               | クスモードの設定を表示します。    |
|       | Device# show interfaces gigabitethernet<br>1/0/3 |                    |
| ステップ8 | copy running-config startup-config               | (任意)コンフィギュレーション ファ |
|       | 例:                                               | イルに設定を保存します。       |
|       | Device# copy running-config<br>startup-config    |                    |
|       |                                                  |                    |

# IEEE 802.3x フロー制御の設定

I

|       | コマンドまたはアクション                                           | 目的                                   |
|-------|--------------------------------------------------------|--------------------------------------|
| ステップ1 | enable                                                 | 特権 EXEC モードを有効にします。                  |
|       | 例:                                                     | ・パスワードを入力します(要求され                    |
|       | Device> <b>enable</b>                                  | た場合)。                                |
| ステップ2 | configure terminal                                     | グローバル コンフィギュレーション                    |
|       | 例:                                                     | モードを開始します。                           |
|       | Device# <b>configure terminal</b>                      |                                      |
| ステップ3 | interface interface-id                                 | 記述を追加するインターフェイスを指定                   |
|       | 例:                                                     | し、インターフェイスコンフィギュレー<br>ション モードを開始します。 |
|       | Device(config)# interface<br>gigabitethernet 1/0/1     |                                      |
| ステップ4 | flowcontrol {receive} {on   off   desired}             | ポートのフロー制御モードを設定しま                    |
|       | 例:                                                     | す。                                   |
|       | <pre>Device(config-if)# flowcontrol receive   on</pre> |                                      |

|       | コマンドまたはアクション                                     | 目的                 |
|-------|--------------------------------------------------|--------------------|
| ステップ5 | end                                              | 特権 EXEC モードに戻ります。  |
|       | 例:                                               |                    |
|       | Device(config-if)# <b>end</b>                    |                    |
| ステップ6 | show interfaces interface-id                     | インターフェイス フロー制御の設定を |
|       | 例:                                               | 確認します。             |
|       | Device# show interfaces gigabitethernet<br>1/0/1 |                    |
| ステップ1 | copy running-config startup-config               | (任意)コンフィギュレーション ファ |
|       | 例:                                               | イルに設定を保存します。       |
|       | Device# copy running-config<br>startup-config    |                    |

# インターフェイスのシャットダウンおよび再起動

インターフェイスをシャットダウンすると、指定されたインターフェイスのすべての機能が無 効になり、使用不可能であることがすべてのモニタコマンドの出力に表示されます。この情報 は、すべてのダイナミック ルーティング プロトコルを通じて、他のネットワーク サーバに伝 達されます。ルーティング アップデートには、インターフェイス情報は含まれません。

|       | コマンドまたはアクション                                                                                                    | 目的                      |
|-------|----------------------------------------------------------------------------------------------------|-------------------------|
| ステップ1 | enable                                                                                                    | 特権 EXEC モードを有効にします。     |
|       | 例:                                                                                                    | ・パスワードを入力します(要求され       |
|       | Device> enable                                                                                                    | た場合)。                   |
| ステップ2 | configure terminal                                                                                                   | グローバル コンフィギュレーション       |
|       | 例:                                                                                                    | モードを開始します。              |
|       | Device# configure terminal                                                                                           |                         |
| ステップ3 | <pre>interface { vlan vlan-id}   { gigabitethernet<br/>interface-id}   { port-channel<br/>port-channel-number}</pre> | 設定するインターフェイスを選択しま<br>す。 |
|       | 例:                                                                                                    |                         |
|       | Device(config)# interface<br>gigabitethernet 1/0/2                                                                   |                         |

|       | コマンドまたはアクション                          | 目的                 |
|-------|---------------------------------------|--------------------|
| ステップ4 | shutdown                              | インターフェイスをシャットダウンしま |
|       | 例:                                    | す。                 |
|       | Device(config-if)# <b>shutdown</b>    |                    |
| ステップ5 | no shutdown                           | インターフェイスを再起動します。   |
|       | 例:                                    |                    |
|       | Device(config-if)# <b>no shutdown</b> |                    |
| ステップ6 | end                                   | 特権 EXEC モードに戻ります。  |
|       | 例:                                    |                    |
|       | Device(config-if)# <b>end</b>         |                    |
| ステップ1 | show running-config                   | 入力を確認します。          |
|       | 例:                                    |                    |
|       | Device# show running-config           |                    |

# コンソール メディア タイプの設定

コンソールメディアタイプを RJ-45 に設定するには、次の手順を実行します。RJ-45 としてコンソールを設定すると、USB コンソールの動作は無効になり、入力は RJ-45 コネクタからのみ 供給されます。

|       | コマンドまたはアクション               | 目的                  |
|-------|----------------------------|---------------------|
| ステップ1 | enable                     | 特権 EXEC モードを有効にします。 |
|       | 例:                         | ・パスワードを入力します(要求され   |
|       | Device> enable             | た場合)。               |
|       |                            |                     |
| ステップ2 | configure terminal         | グローバル コンフィギュレーション   |
|       | 例:                         | モードを開始します。          |
|       | Device# configure terminal |                     |
| ステップ3 | line console 0             | コンソールを設定し、ライン コンフィ  |
|       | 例:                         | ギュレーション モードを開始します。  |
|       |                            |                     |

|       | コマンドまたはアクション                                                                              | 目的                                                                                                    |
|-------|-------------------------------------------------------------------------------------------|----------------------------------------------------------------------------------------------------|
|       | Device(config)# line console 0                                                            |                                                                                                    |
| ステップ4 | media-type rj45<br>例:<br>Device(config-line)# media-type rj45                             | コンソールメディアタイプが RJ-45 ポー<br>ト以外に設定されないようにします。こ<br>のコマンドを入力せず、両方のタイプが<br>接続された場合は、デフォルトで USB<br>ポートが使用されます。 |
| ステップ5 | end<br>例:<br>Device(config-if)# end                                                       | 特権 EXEC モードに戻ります。                                                                                        |
| ステップ6 | copy running-config startup-config<br>例:<br>Device# copy running-config<br>startup-config | (任意)コンフィギュレーション ファ<br>イルに設定を保存します。                                                                       |

## USB 無活動タイムアウトの設定

無活動タイムアウトを設定している場合、USB コンソール ポートがアクティブ化されている ものの、指定された時間内にポートで入力アクティビティがないときに、RJ-45 コンソール ポートが再度アクティブになります。タイムアウトのために USB コンソール ポートは非アク ティブ化された場合、USB ポートを切断し、再接続すると、動作を回復できます。

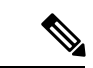

(注) この手順は、Cisco Catalyst 1000 ファストイーサネットシリーズスイッチには当てはまりません。

|       | コマンドまたはアクション               | 目的                  |
|-------|----------------------------|---------------------|
| ステップ1 | enable                     | 特権 EXEC モードを有効にします。 |
|       | 例:                         | ・パスワードを入力します(要求され   |
|       | Device> <b>enable</b>      | た場合)。               |
|       |                            |                     |
| ステップ2 | configure terminal         | グローバル コンフィギュレーション   |
|       | 例:                         | モードを開始します。          |
|       | Device# configure terminal |                     |

|       | コマンドまたはアクション                                      | 目的                                   |
|-------|---------------------------------------------------|--------------------------------------|
| ステップ3 | line console 0                                    | コンソールを設定し、ライン コンフィ                   |
|       | 例:                                                | ギュレーションモードを開始します。                    |
|       | Device(config)# <b>line console 0</b>             |                                      |
| ステップ4 | usb-inactivity-timeout timeout-minutes            | コンソール ポートの無活動タイムアウ                   |
|       | 例:                                                | トを指定します。指定できる範囲は1~                   |
|       | Device(config-line)#<br>usb-inactivity-timeout 30 | 240分です。テフォルトでは、タイムア<br>ウトが設定されていません。 |
| ステップ5 | copy running-config startup-config                | (任意)コンフィギュレーション ファ                   |
|       | 例:                                                | イルに設定を保存します。                         |
|       | Device# copy running-config<br>startup-config     |                                      |

# インターフェイス特性のモニタ

## インターフェイス ステータスの監視

特権 EXEC プロンプトにコマンドを入力することによって、ソフトウェアおよびハードウェア のバージョン、コンフィギュレーション、インターフェイスに関する統計情報などのインター フェイス情報を表示できます。

表 2:インターフェイス用の show コマンド

| コマンド                                                              | 目的                                                                                                    |
|-------------------------------------------------------------------|----------------------------------------------------------------------------------------------------|
| show interfaces interface-number<br>downshift modulemodule-number | 指定したインターフェイスとモジュールのダウンシフト<br>ステータスの詳細を表示します。                                                              |
| show interfaces interface-id status<br>[err-disabled]             | インターフェイスのステータスまたは error-disabled ステー<br>トにあるインターフェイスのリストを表示します。                                           |
| <pre>show interfaces [interface-id] switchport</pre>              | スイッチング(非ルーティング)ポートの管理上および<br>動作上のステータスを表示します。このコマンドを使用<br>すると、ポートがルーティングまたはスイッチングのど<br>ちらのモードにあるかが判別できます。 |
| show interfaces [interface-id]<br>description                     | 1つのインターフェイスまたはすべてのインターフェイ<br>スに関する記述とインターフェイスのステータスを表示<br>します。                                            |

| コマンド                                                                                         | 目的                                                                      |
|----------------------------------------------------------------------------------------------|-------------------------------------------------------------------------|
| show ip interface [interface-id]                                                             | IP ルーティング用に設定されたすべてのインターフェイ<br>スまたは特定のインターフェイスについて、使用できる<br>かどうかを表示します。 |
| show interface [interface-id] stats                                                          | インターフェイスのパスごとに入出力パケットを表示し<br>ます。                                        |
| show interfaces interface-id                                                                 | (任意)インターフェイスの速度およびデュプレックス<br>を表示します。                                    |
| show interfaces transceiver<br>dom-supported-list                                            | (任意) 接続 SFP モジュールの Digital Optical Monitoring (DOM) ステータスを表示します。        |
| show interfaces transceiver properties                                                       | (任意)インターフェイスの温度、電圧、電流量を表示<br>します。                                       |
| <pre>show interfaces [interface-id] [{transceiver properties   detail}] module number]</pre> | SFP モジュールに関する物理および動作ステータスを表示します。                                        |
| <pre>show running-config interface [interface-id]</pre>                                      | インターフェイスに対応するRAM上の実行コンフィギュ<br>レーションを表示します。                              |
| show version                                                                                 | ハードウェア設定、ソフトウェアバージョン、コンフィ<br>ギュレーションファイルの名前と送信元、およびブート<br>イメージを表示します。   |
| show controllers ethernet-controller<br>interface-id phy                                     | インターフェイスの Auto-MDIX 動作ステートを表示します。                                       |

# インターフェイスおよびカウンタのクリアとリセット

表 3: インターフェイス用の clear コマンド

| コマンド                                            | 目的                                   |
|-------------------------------------------------|--------------------------------------|
| clear counters [interface-id]                   | インターフェイス カウンタをクリアします。                |
| clear interface interface-id                    | インターフェイスのハードウェアロジックをリセット<br>します。     |
| clear line [number   console 0   vty<br>number] | 非同期シリアル回線に関するハードウェアロジックを<br>リセットします。 |

(注) clear counters 特権 EXEC コマンドは、簡易ネットワーク管理プロトコル(SNMP)を使用して 取得されたカウンタをクリアしません。show interface 特権 EXEC コマンドで表示されるカウ ンタのみをクリアします。

# インターフェイス特性の設定例

## インターフェイス範囲の設定:例

この例では、interface range グローバル コンフィギュレーション コマンドを使用して、スイッチ1上のポート1~4で速度を100 Mb/s に設定する例を示します。

Device# configure terminal Device(config)# interface range gigabitethernet 1/0/1 - 4 Device(config-if-range)# speed 100

インターフェイスレンジモードで複数のコンフィギュレーションコマンドを入力した場合、 各コマンドは入力した時点で実行されます。インターフェイスレンジモードを終了した後で、 コマンドがバッチ処理されるわけではありません。コマンドの実行中にインターフェイスレン ジコンフィギュレーションモードを終了すると、一部のコマンドが範囲内のすべてのインター フェイスに対して実行されない場合もあります。コマンドプロンプトが再表示されるのを待っ てから、インターフェイス範囲コンフィギュレーションモードを終了してください。

## インターフェイス レンジ マクロの設定および使用方法:例

次に、enet\_listという名前のインターフェイス範囲マクロを定義してスイッチ1上のポート1 および2を含め、マクロ設定を確認する例を示します。

```
Device# configure terminal
Device(config)# define interface-range enet_list gigabitethernet 1/0/1 - 2
Device(config)# end
Device# show running-config | include define
define interface-range enet_list gigabitethernet 1/0/1 - 2
```

次に、インターフェイス レンジ マクロ enet\_list に対するインターフェイス レンジ コンフィ ギュレーション モードを開始する例を示します。

Device# configure terminal
Device(config)# interface range macro enet\_list
Device(config-if-range)#

次に、インターフェイスレンジマクロ enet\_list を削除し、処理を確認する例を示します。

Device# configure terminal

Device(config)# no define interface-range enet\_list
Device(config)# end
Device# show run | include define
Device#

## インターフェイス速度およびデュプレックス モードの設定:例

次に、インターフェイス速度を 100 Mb/s に、10/100/1000 Mbps ポートのデュプレックス モードを半二重に設定する例を示します。

```
Device# configure terminal
Device(config)# interface gigabitethernet 1/0/3
Device(config-if)# speed 10
Device(config-if)# duplex half
```

次に、10/100/1000 Mbps ポートで、インターフェイスの速度を 100 Mbps に設定する例を示し ます。

Device# configure terminal Device(config)# interface gigabitethernet 1/0/2 Device(config-if)# speed 100

## コンソール メディア タイプの設定:例

次に、USB コンソール メディア タイプをディセーブルにし、RJ-45 コンソール メディア タイ プをイネーブルにする例を示します。

Device# configure terminal Device(config)# line console 0 Device(config-line)# media-type rj45

次に、前の設定を逆にして、ただちにすべての接続された USB コンソールをアクティブにす る例を示します。

```
Device# configure terminal
Device(config)# line console 0
Device(config-line)# no media-type rj45
```

## USB 無活動タイムアウトの設定:例

次に、無活動タイムアウトを30分に設定する例を示します。

Device# configure terminal Device(config)# line console 0 Device(config-line)# usb-inactivity-timeout 30

設定をディセーブルにするには、次のコマンドを使用します。

Device# configure terminal
Device(config)# line console 0
Device(config-line)# no usb-inactivity-timeout

設定された分数の間に USB コンソール ポートで(入力)アクティビティがなかった場合、無 活動タイムアウト設定が RJ-45 ポートに適用され、ログにこの発生が示されます。

\*Mar 1 00:47:25.625: %USB\_CONSOLE-6-INACTIVITY\_DISABLE: Console media-type USB disabled due to inactivity, media-type reverted to RJ45.

この時点で、USB コンソール ポートを再度アクティブ化する唯一の方法は、ケーブルを取り 外し、再接続することです。

スイッチのUSBケーブルが取り外され再接続された場合、ログは次のような表示になります。

\*Mar 1 00:48:28.640: %USB CONSOLE-6-MEDIA USB: Console media-type is USB.

# インターフェイス特性の設定の機能履歴と情報

次の表に、このモジュールで説明した機能に関するリリース情報を示します。この表は、ソフ トウェア リリース トレインで各機能のサポートが導入されたときのソフトウェア リリースだ けを示しています。その機能は、特に断りがない限り、それ以降の一連のソフトウェアリリー スでもサポートされます。

プラットフォームのサポートおよびシスコソフトウェアイメージのサポートに関する情報を検 索するには、Cisco Feature Navigator を使用します。Cisco Feature Navigator にアクセスするに は、www.cisco.com/go/cfn に移動します。Cisco.com のアカウントは必要ありません。

#### 表 4: VLAN の設定の機能履歴と情報

| 機能            | リリース | 機能情報          |
|---------------|------|---------------|
| インターフェイス特性の設定 |      | この機能が導入されました。 |

I

インターフェイス特性の設定の機能履歴と情報